## **O**CHRONA INFORMACJI W SIECIACH (OINS)

## **ĆWICZENIE LABORATORYJNE #1**

Analiza ruchu sieciowego

## <u>Zadania</u>

Realizacja ćwiczenia laboratoryjnego wymaga wykonania następujących poleceń, według podanej kolejności:

## 1. Inicjalizacja:

- uruchomić linię komend poleceniem z powłoki: cmd,
- odczytać konfigurację aktywnego adaptera sieciowego (np. polecenie ipconfig, komunikat pomocy uzyskujemy parametryzując komendę przełącznikiem -h); wynotować w raporcie następujące dane: Nazwa kontrolera (OPIS), Adres fizyczny, Adres IP hosta, Maska podsieci, Brama domyślna.
- 2. Zagadnienie 1. Analiza ruchu sieciowego podstawowymi narzędziami systemowymi:
  - w nowej powłoce linii komend (cmd) wpisać polecenie: ping -h, wynotować w raporcie do czego służy komenda ping; podać znaczenie parametrów: -i, -n, -t; udzielić odpowiedzi na następujące pytania:
    - czym różni się rezultat wykonania polecenia ping [Adres IP hosta] od ping [Adres IP hosta] -n 4
    - w jaki sposób można przerwać ciągłe odpytywanie hosta w poleceniu ping -t
    - jaka minimalna wartość (graniczna) parametru -i pozwala na odpytanie hosta
      wp.pl, spróbuj określić ilość węzłów będących na drodze pakietu.

Sprawdzić i wynotować rezultaty polecenia ping wp.pl, podać statystykę ruchu (pakiety, czas odpowiedzi) oraz adres hosta po przetłumaczeniu na format IP.

- w nowej powłoce linii komend wpisać polecenie: tracert -? ; opisać znaczenie komendy tracert; określić znaczenie przełączników: -d, -h ; wykonać i zanalizować rezultaty polecenia tracert wp.pl (podać liczbę przeskoków oraz liczbę urządzeń pomiędzy hostem *testującym* a *testowanym*); porównać otrzymany wynik z liczbą węzłów określoną w metodzie ping; uruchomić polecenie z przełącznikiem -d, wyznaczyć najdłuższy czas odpowiedzi oraz wynotować adresy IP wszystkich węzłów na trasie.
- w nowej powłoce linii komend wpisać polecenie: netstat -h ; podać znaczenie funkcji netstat; określić znaczenie przełączników: -e, -p, -s ; określić statystykę TCP oraz UDP stanu aktualnego (wynotować wartości Odebrane/Wysłane); uruchomić przeglądarkę, wpisać i wykonać dostęp do adresu: http://citcom.tele.pw.edu.pl, ponownie sprawdzić statystykę TCP/UDP, określić przyrost segmentów/datagramów.
- 3. Zagadnienie 2. Analiza ruchu sieciowego z wykorzystaniem narzędzia NMAP:
  - uruchomić narzędzie Zenmap (graficzna nakładka na NMAP); znaczenie wybranych pól: Cel – adres bądź pula adresów do zmapowania, Profil – zakres i technika procesu skanowania, Komenda – umożliwia dokładne sparametryzowanie kampanii mapowania, Skan – przycisk wyzwalający procedurę z pola Komenda.
  - przeliczyć maskę podsieci z punktu *Inicjalizacja*, na notację CIDR (zapis dziesiętny), wynotować wartość w raporcie.

- uruchomić skanowanie portów gdzie Cel to [brama domyślna]/[maska podsieci CIDR], Profil [Regular scan], Komenda rozszerzona o parametr --top-ports 10. Zakończenie procesu skanowania zostanie potwierdzone linią: NMAP done: w zakładce Wyniki działania Nmapa. Wynotować czas skanowania, liczbę przeskanowanych adresów oraz ilość aktywnych hostów.
- Po zakończeniu mapowania wykonać następującą analizę:
  - przesortować wyniki skanowania z listy Hosty według rosnącego kryterium w kolumnie Host. Wypisać pierwszy i ostatni aktywny adres IP. Wynotować całkowitą liczbę wyszczególnionych hostów.
  - z analizowanej listy wybrać hosta o adresie IP zgodnym z adresem brama domyślna, przełączyć aktywne okno na zakładkę Porty / Hosty. Sporządzić tabelę zawierającą listę przeskanowanych portów, wykorzystywany protokół, stan portu oraz usługę, która jest do niego przypisana. Podać znaczenie i zastosowanie portów 21, 22, 80, 110, 443.
  - przełączyć aktywne okno na zakładkę Topologia, włączyć opcje Promienie oraz Sterowanie, z obszaru grafu topologii wybrać hosta reprezentującego maszynę lokalną (domyślnie funkcja Change Focus w zakładce Akcja, adres IP hosta z punktu *Inicjalizacja*); w przypadku wizualnie nieczytelnej topologii dopasować opcje sekcji Widok: odznaczyć pozycję hostname, wyregulować Przybliżenie, Odstęp pierścieni oraz pozycję Zmniejsz odstęp pierścieni, opcjonalnie zmienić Promień koła, stopień natężenia oraz stopień rozprzestrzenienia grafu topologii. Zamieścić w raporcie aktualną topologię sieci.
- 4. Zagadnienie 3. Analiza ruchu sieciowego z wykorzystaniem analizatora Wireshark:
  - uruchomić narzędzie Wireshark; w głównym oknie programu zlokalizować sekcję Capture – służącą do wyboru adaptera sieciowego do przechwytywanie ruchu, z listy Interface List wybrać urządzenie zgodne z Nazwą kontrolera z punktu Inicjalizacja.
  - w oknie programu Wireshark z listy Capture wybrać polecenie Start; w nowej powłoce linii komend (cmd) wpisać polecenie: ping [brama domyślna], przechwycić rezultaty uruchomionej komendy w programie Wireshark, zakończyć przechwytywanie poleceniem Stop z listy Capture; jaki protokół jest używany do realizacji polecenia ping, jakie wiadomości zostają przesłane?
  - uruchomić przeglądarkę, w oknie programu Wireshark z listy Capture wybrać polecenie Start (jeżeli pojawi się zapytanie, zanegować zapisywanie aktualnego zrzutu pakietów), w oknie przeglądarki wpisać i wykonać dostęp do adresu: http://www.tiz.tele.pw.edu.pl, zakończyć przechwytywanie poleceniem Stop z listy Capture; jakie kryterium filtrowania należy zastosować by zaobserwować transakcje dostępu do podanej strony (wskazówka: wykorzystany protokół), z iloma hostami nawiązano połączenie, jakie polecenie inicjuje dostęp do adresu strony, jaki standard protokołu został użyty, jakie informacje znajdują się w polu User-agent w pakiecie inicjującym dostęp do adresu, jaka wiadomość oznajmia zakończenie procesu pobierania strony?